## ЗАО «ТИМ-Р»

# Обновление web-сервера BINOM3

Руководство оператора

ред.З

2024

| C | Эглавление                                                                                 |   |
|---|--------------------------------------------------------------------------------------------|---|
|   | Обновление web-сервера при помощи встроенного web-сервера                                  | 3 |
|   | Обновление web-cepвepa при отсутствии функционала в текущем web-cepвepe(старая версия) или |   |
|   | наличии ошибок при загрузке web страниц прибора                                            | 6 |

### Обновление web-сервера при помощи встроенного web-сервера.

- **1.** Запустите браузер chrome и зайдите на встроенный web-сервер устройства под **пользователем** admin.
- 2. После авторизации кликните по значку обновления web-сервера, показанному ниже

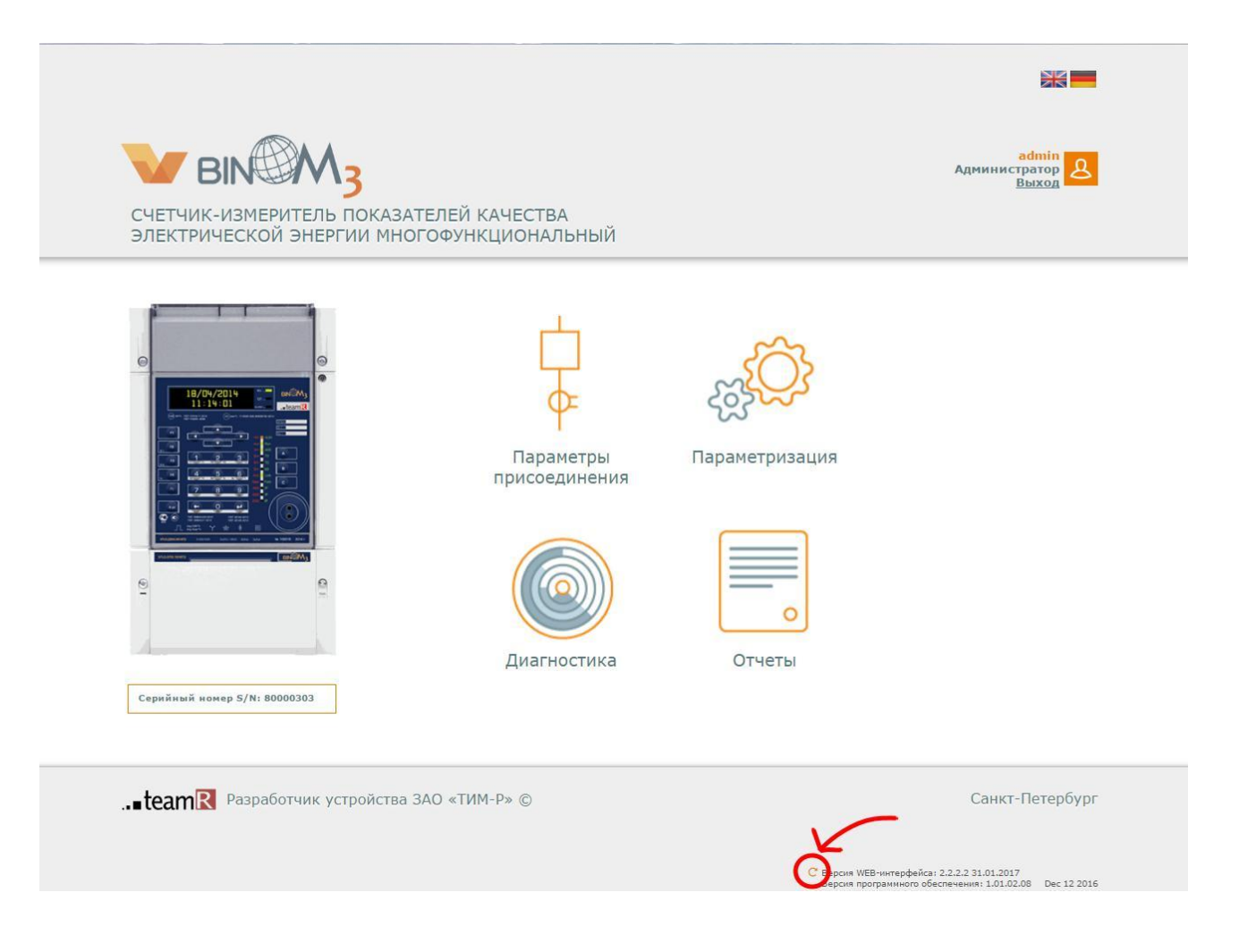

3. В появившемся окне необходимо ввести логин и пароль администратора.

| Имя пользователя             |                   | admin   |          |
|------------------------------|-------------------|---------|----------|
| Тароль                       |                   | •       |          |
| Тара <mark>метры обно</mark> | овления           | Основно | й 🔻      |
| Выберите файл                | www_min(2.2.2).in | ng      | Обновить |

Параметры обновления WEB компонентов:

- Автоматический- определяет тип компонента сам ( web с версии 3.0.0 и выше).
- Основной основной web-интерфейс устройства. Файл имеет вид www\_min(\*).img
- SVG файлы схем. Файл имеет вид svg(\*).img
- Системный файлы страницы авторизации. Файл имеет вид www\_system(\*).img

#### \* означает номер версии компонентов WEB сервера.

Сначала необходимо выполнить обновление основного web интерфейса. Для этого необходимо выбрать соответствующий параметр обновления, выбрать соответствующий файл (www\_min(\*).img) и нажать кнопку обновить.

4. После того, как в строке состояния появится надпись «Успешно выполнено», обновите страницу (клавиша F5). Web-сервер обновлен, в этом можно убедиться, увидев новый номер версии в правом нижнем углу экрана.

| Имя пользователя        | admin     |          |
|-------------------------|-----------|----------|
| Пароль                  | •         |          |
| Параметры обновления    | Основн    | юй 🔹     |
| Выберите файл www_min(2 | .2.2).img | Обновить |

- 5. Перейдите в раздел «Параметризация», после загрузки страницы нажмите клавишу F5, страница обновится, после этого:
  - нажмите кнопку «Управление»,
  - установите галочку «Передать в устройство и перезагрузить»,
  - нажмите **«Сохранить»**.

Выполнится перезагрузка устройства.

|        |       | 1                                     |
|--------|-------|---------------------------------------|
|        | TCP/I | Администратор                         |
| ~      |       | Рестарт устройства                    |
|        | u     | Пароль Рестарт                        |
| часы 🗸 |       | Параметры сохранения                  |
| 2      | ⇒     | Передать в устройство и перезагрузить |
|        |       | Сохранить на диск 3 Сохранить         |
| DHITH  | Конс  | Внешняя конфигурация                  |
|        |       | Выберите файл Файлвыбран Загрузить    |
|        |       | Изменить время                        |
| ~      | CI    | Пароль                                |

- **6.** После загрузки прибора необходимо так же обновить системный компонент WEB интерфейса **www\_system(\*).img** по аналогии с п.3 и п.4.
- Если необходимо, обновите svg схемы.
  Примечание: Если Вы редактировали схемы, то необходимо предварительно их сохранить на ПК с помощью редактора Draw.

| Имя пользовате. | ля              | admin |          |
|-----------------|-----------------|-------|----------|
| Пароль          |                 | •     |          |
| Параметры обно  | овления         | SVG   |          |
| Выберите файл   | svg schemes.img |       | Обновить |

8. После того, как в строке состояния появится надпись «Успешно выполнено», обновите страницу (F5). Web-сервер обновлен.

Обновление web-cepвepa при отсутствии функционала в текущем webcepвepe(старая версия)или наличии ошибок при загрузке webстраниц прибора.

- 1. Убедитесь, что на устройстве, загружена последняя версия встроенного ПОВІ ОМЗ.
- 2. Запустите браузер chromeи зайдите на встроенный web-сервер устройства.
- 3. После авторизации в адресной строке браузера, после «/», допишите **~update-web** и нажмите Enter. Откроется страница, показанная ниже.

| 0 1 1192.100.100.51/- apdate-web                                                                                 | • |
|----------------------------------------------------------------------------------------------------|---|
| PDATE WEB INTERFACE:<br>LOGIN<br>PASSWORD<br>TYPE FILE<br>Main ▼ Выберите файл Файл не выбран<br>BASE64 □ UPDATE |   |

4. Здесь необходимо ввести логин и пароль администратора, выбрать тип обновления, выбрать образ и нажать кнопку UPDATE.

#### UPDATE WEB INTERFACE:

| aurini  |                  |                   |
|---------|------------------|-------------------|
| PASSWOR | D                |                   |
|         |                  |                   |
| TYPE    | FILE             |                   |
| Main 🔻  | Выберите файл wv | vw_min(2.2.2).img |

Параметры обновления бывают 4-х видов

- Автоматический определяет тип файла сам (появится с версией ПО ВІNOM3 1.01.03.37 и выше).
- Основной основной web-интерфейс устройства. Файл имеет вид www\_min(\*).img

- SVG файлы схем. Файл имеет вид svg(\*).img
- Системный файлы страницы авторизации. Файл имеет вид www\_system(\*).img

Сначала необходимо выполнить обновление основной web-интерфейс устройства. Для этого необходимо выбрать соответствующий параметр обновления, выбрать соответствующий файл и нажать кнопку обновить.

- 5. В строке состояния появится надпись «Успешно выполнено».
- 6. Если необходимо обновить svg схемы, то выберите тип обновления SVG, выберите соответствующий файл и нажмите кнопкуUPDATE.

## UPDATE WEB INTERFACE:

| admin |                       |
|-------|-----------------------|
| ASSWC | RD                    |
|       |                       |
| YPE   | FILE                  |
| SVG . | Выберите файл svg.img |
|       |                       |

7. удалите в адресной строке **~update-web** и нажмите **Enter**. Web-сервер обновлен, в этом можно убедится увидев новый номер версии в правом нижнем углу экрана.